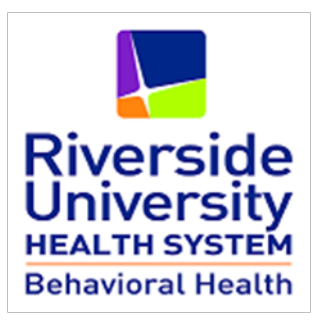

# myHealthPointe Instructions to Consumers (v.2.1)

May 2018

# **Table of Contents**

| Instructions to Consumers - myHP Patient Portal             | i |
|-------------------------------------------------------------|---|
| Creating and Activating a myHP Patient Account              | i |
| CHECK YOUR EMAIL                                            | ŀ |
| myHP Electronic Health Records Portal                       | ) |
| HOME                                                        | ) |
| MESSAGES                                                    | ) |
| Medications                                                 | j |
| FORMS                                                       | , |
| My Chart                                                    | , |
| My Health                                                   | í |
| My Account                                                  | j |
| Set Up Notification Settings                                | 1 |
| Set Up Notification Events such as Appointment and messages | 1 |
| Set Up Proxy Account                                        |   |
| Download myChart                                            |   |

# **Instructions to Consumers - myHP Patient Portal**

# **Creating and Activating a myHP Patient Account**

The purpose of this section is to assist delegates in the process of helping consumers with creating and activating their myHP account . In addition, this section outlines the myHP Electronic Health Records content areas that the consumer will be able to see when accessing the chart.

Once a PIN was generated and provided to the consumer, the consumer can go on this website and create the myHP account.

- Open Internet Explorer and enter this address: https://patientportal.intelichart.com
- Click on Create an Account tab
- Enter your Email
- Create password (this is what you will use when logging into your Patient Portal)
- Click on Self
- Enter the PIN number provided to you by RUHS-BH staff
- Select the Month, Day and Year of your Date of Birth.
- Select a Security Question
- Enter an answer to the your security question
- Click No (If you want to see a dependent account, Click YES)
- Click on the check box 'I have read and agree to the Terms & Conditions' Note: A copy of the Terms & Conditions were provided to you with your PIN.
- Click on COMPLETE button
- You will get a Congratulations message indicating to check your email and verify it.

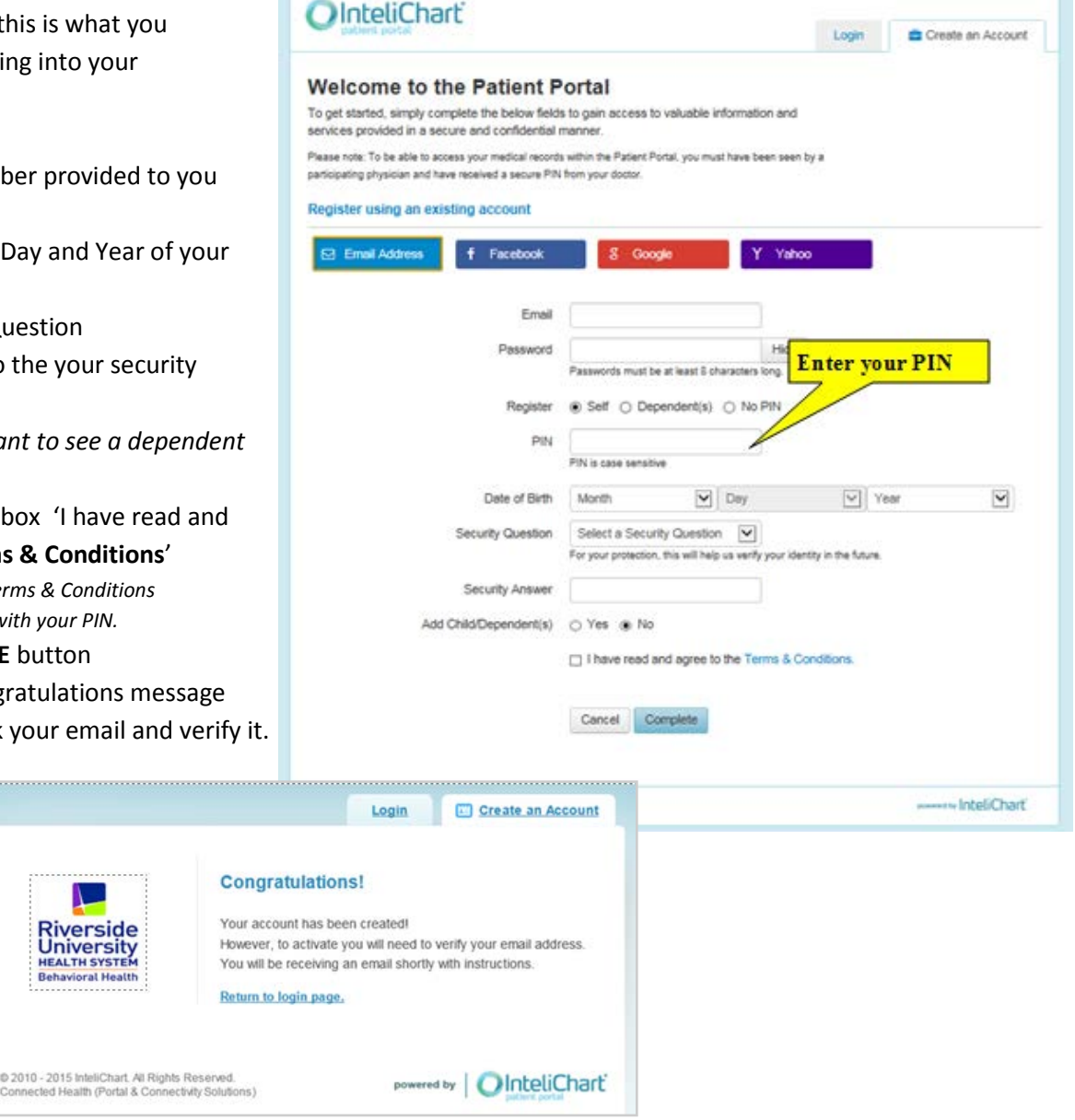

#### **CHECK YOUR EMAIL**

▶ CLICK on the link sent to your email to confirm your email.

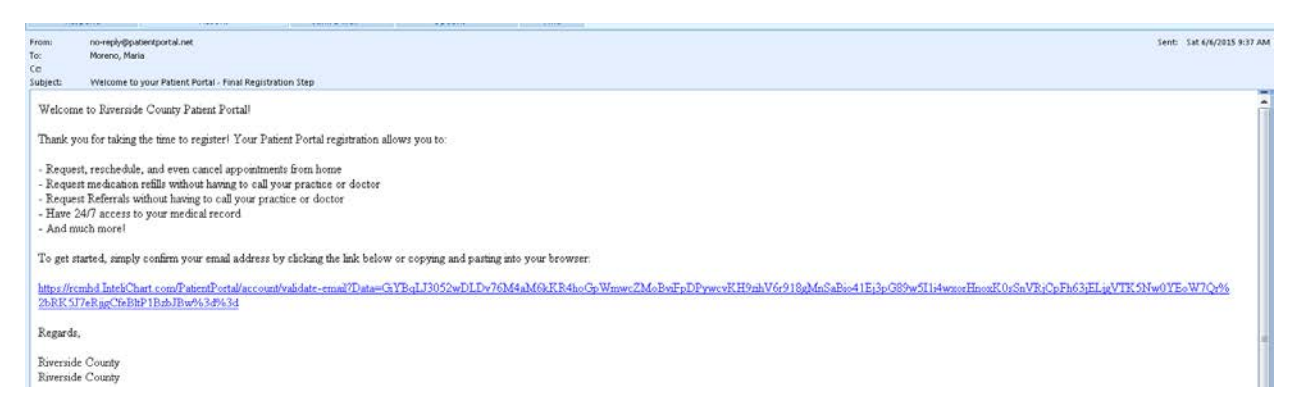

- > You will get a message congratulations your account is activated!!!
- Click on Return to Log in Page

|                                                               | Congratulations!                                                       |
|---------------------------------------------------------------|------------------------------------------------------------------------|
| Riverside<br>University<br>HEALTH SYSTEM<br>Behavioral Health | Your account is now activated! You may now login using the link below. |

▶ Enter your email and password you created.

|                                                  | Login Create an Account                                                                  |
|--------------------------------------------------|------------------------------------------------------------------------------------------|
| Niverside                                        | Email:                                                                                   |
| University<br>HEALTH SYSTEM<br>Behavioral Health | Password:                                                                                |
|                                                  | Remember me on this computer for two weeks?     Do NOT check if using a public computer. |
|                                                  | Login                                                                                    |
|                                                  | Eorgot your pastword?                                                                    |
|                                                  | Don't have an account? Register for free!                                                |

# myHP Electronic Health Records Portal

# HOME

The home view will list your upcoming appointments, current prescribed medications, and lab results.

| Home Messages    | ) Medications Forms My Chart - My Health - My Account          |                                                                                                    |
|------------------|----------------------------------------------------------------|----------------------------------------------------------------------------------------------------|
| TESTMHP          | Appointments                                                   | Health Library                                                                                                 |
| TESTMMM          | Date / Time Location Provider Patient                          | Search our extensive and regularly reviewed library of<br>symptoms, causes, treatments, and prevention for ove |
|                  | Mon, Nov 20 2017 @ 9:00 AM MH Test DOC GENERIC TESTMHP TESTMMM | 950 diseases, illnesses, health conditions and wellness<br>issues.                                             |
|                  | Medications                                                    | Search                                                                                                    |
| Switch account • | Start Date Name Prescribed By                                  |                                                                                                    |
| Add to homepage  | 11/17/2017 Divalproex Sodium - 125 MG ORAL Cap ( GENERIC, DOC  |                                                                                                    |
| View my account  | Lab Tests                                                      |                                                                                                    |
| Print my chart   | Date Test                                                      |                                                                                                    |
|                  | No data available in table                                     |                                                                                                    |
|                  | Pending Forms                                                  |                                                                                                    |
|                  | Date Title Source                                              |                                                                                                    |

#### **MESSAGES**

Click on **Messages** (top menu) to view any messages sent to you by RUHS-BH. If you need to send a message to your doctor or if you need an appointment, please **call** your clinic.

| Nersity<br>To state |                                    |                              |                          |
|---------------------|------------------------------------|------------------------------|--------------------------|
| ome Messages 🔘      | Medications Forms My Chart - My He | with + My Account            |                          |
| ESTMHP<br>ESTMMM    | Induse Sent Rems Deleted           |                              |                          |
|                     | @Reliesh @Delete                   |                              | Q Search messages        |
|                     | D From                             | Subject                      | <ul> <li>Data</li> </ul> |
|                     | E St RUHS-Behavioral Health        | Happy Halloween from RUHS-BH | 10/27/2017 at 2:46 PM    |
|                     |                                    |                              | Previous 1 Next          |

#### **Medications**

Click on the **Medications** to see your current prescribed medications. Click on the Past Medications tab to see previews prescriptions. In this page you can also click on add a pharmacy to search and add a preferred pharmacy. **Ensure you** talk to your doctor or clinic about this change in preferred pharmacy, as this change will not be updated automatically.

| Riverside<br>Anversity<br>etavioral Health                                                     |                                                                                                    | Friday November 17, 2017   About   🕲 Logout                                                               |
|------------------------------------------------------------------------------------------------|----------------------------------------------------------------------------------------------------|----------------------------------------------------------------------------------------------------|
| Home Messages  TESTMHP TEST Curren                                                             | Medications orms My Chart - My Health - My Account<br>the meet Past Prescriptions<br>rian what Was pro-                              | which may or may not be the medication you are<br>dedications if there are any inaccuracies or if you are |
| Switch account +<br>View my account<br>& Download my chart<br>Mew my chart<br>@ Print my chart | Divalproex Sodium - 125 MG ORAL Cap &<br>Prescribed By: GENERIC, DOC<br>Instructions: Take one (1) capsule by mouth daily<br>Details | Click here to add a preferred pharmacy                                                                    |
| Quick Links<br>☑ View messages                                                                 | Pharmacies Q Name Address                                                                                                    | C Add a pharmacy Show 10  Phone                                                                           |
|                                                                                                | Walgreens 10992 Magnolia Ave, Riverside, CA 92505, United States Showing 1 to 1 of 1 entries                                         | (951) 688-4154   Remove CP Edit  Previous  Next                                                           |

#### FORMS

Click on **Forms** to see if your doctor has sent you a form for you to complete. Most necessary forms are completed at the clinic during your regular doctor visit.

| Riverside<br>Jniversity<br>REALTH SYSTEM<br>Whatford Health |                            |                     |            | Friday November 17, 2017   About   O Log   |
|-------------------------------------------------------------|----------------------------|---------------------|------------|--------------------------------------------|
| Home Messages 🕕                                             | Medications Forms N        | Chart 👻 My Health 👻 | My Account |                                            |
| TESTMHP                                                     | Pending Forms              |                     |            |                                            |
|                                                             | Date Received              | Title               | Practice   |                                            |
|                                                             | No pending forms to disp   | lay.                |            |                                            |
|                                                             | Completed Forms            |                     |            |                                            |
| Switch account •                                            | Date Completed             | Title               | Practice   | Reviewed On                                |
| View my account                                             | No completed forms to di   | splay.              |            |                                            |
| 📥 Download my chart                                         |                            |                     |            |                                            |
| III View my chart                                           | Available Forms            |                     |            |                                            |
| Print my chart                                              | Title                      | \$ Pr               | actice     |                                            |
| Quick Links                                                 | No available forms to disp | blay.               |            |                                            |
| View messages                                               |                            |                     |            |                                            |
| Change password                                             |                            |                     |            |                                            |
| 2003-2017 InteliChart. All Rights Res                       | erved.                     |                     |            | Terms and Conditions   Privacy Policy   At |
| www.winteliChart                                            |                            |                     |            |                                            |

### **My Chart**

Click on **My Chart** to view demographic information, emergency contact, lab results, a list of your clinic visits, current medications, medication history, and allergies on file.

| Circle Control     My Chart     My Chart <th< th=""><th>verside<br/>iversity</th><th>-</th><th></th><th>lf any<br/>clinic</th><th>of your informations of your informations of your informations of they can make</th><th>on has changed, please <b>call</b> your the corrections.</th></th<>                                                                                                    | verside<br>iversity                                       | -                                                                                                |                                                                                                    | lf any<br>clinic                                     | of your informations of your informations of your informations of they can make | on has changed, please <b>call</b> your the corrections.                                    |
|----------------------------------------------------------------------------------------------------|-----------------------------------------------------------|--------------------------------------------------------------------------------------------------|----------------------------------------------------------------------------------------------------|------------------------------------------------------|---------------------------------------------------------------------------------|---------------------------------------------------------------------------------------------|
| Name       Notes       Name       Name                                                                                                    | me Messages 🕦 M                                           | ledications Form                                                                                 | My Chart + Ay Health +                                                                                             | My Account                                           |                                                                                 |                                                                                             |
| STMPP<br>STMP<br>STMP | hart Summary Lab Tests                                    | Histories Allergie                                                                               | s Visits Immunization                                                                                              | ns Problems                                          | Vitals Documents                                                                |                                                                                             |
| Jointhin       Demographics       Statistics (A 2250)         with account       Material (S1) 591-448       Work Phone       (S1) 999-9990       Material (S1) 999-9990         with account       Material (S1) 591-448       Work Phone       (S1) 999-9990       Material (S1) 999-9990         with account       Material (S1) 591-448       Work Phone       (S1) 999-9990       Material (S1) 999-9990         Work ry dota       Age 4       Profession       Profession       Profession       Profession         Work ry dota       Age 4       Profession       Profession       Profession       Profession       Profession         Work ry dota       Age 4       Profession       Profession       Profesion       Profesion <t< td=""><td>STMHP</td><td>Chart Summary</td><td></td><td></td><td></td><td>Request Chart Update     A Print Demographics</td></t<>                                                                                                    | STMHP                                                     | Chart Summary                                                                                    |                                                                                                    |                                                      |                                                                                 | Request Chart Update     A Print Demographics                                               |
| Were ray durt       Prixe ray durt         Quick Links       Date       Test         No drata available in table       Interfield in table         Date       Test         No drata available in table       Interfield in table         Date       Complaint         Solar Date       Solar Date         Solar Date       Complaint         Solar Date       P.O. Box 7549         11/15/2016       P.O. Box 7549         11/15/2016       MH Test         11/15/2016       MH Test         Version       Condition (Status)         11/15/2016       MH Test         Not drata available in table       To drata available in table         Sett Date       Name         Sett Date       Name         Not drata provide content       Dote         Not drata available in table       To drata available in table         Sett Date       Name         Sett Date       Name         Not drata available in table       To drata available in table         Sett Date       Name         Sett Date       Name         No drata available in table       To drata available in table         No drata available in table       To drata available in table                                                                                                    | ESTMMM                                                    | Demographics<br>Address<br>Home Phone<br>Mobile Phone<br>Birthdate<br>Preferred Language<br>Race | 1333 KATRINA LN<br>Riverside, CA 92503<br>(951) 591-4488<br>No number available.<br>2/5/1969<br>Age: 48<br>Spanish | Work Phone<br>Gender<br>Prior Last Name<br>Ethnicity | (951) 999-9999<br>F                                                             | Emergency Contact<br>Name Rosa Lastnametest.<br>Phone (951) 999-9999<br>Relationship mother |
| Quick Links       Date       Test       Minital Status         © Usits       Image password       Image password       Image password       Image password         Image password       Image password       Image password       Image password       Image password         Image password       Image password       Image password       Image password       Image password         Image password       Image password       Image password       Image password       Image password         Image password       Image password       Image password       Image password       Image password         Image password       Image password       Image password       Image password       Image password         Image password       Image password       Image password       Image password       Image password         Image password       Image password       Image password       Image password       Image password         Image password       Image password       Image password       Image password       Image password       Image password         Image password       Image password       Image password       Image password       Image password       Image password       Image password       Image password       Image password       Image password       Image password       Image password                                                                                                    | <ul> <li>View my chart</li> <li>Print my chart</li> </ul> | Lab Tests                                                                                        |                                                                                                    |                                                      | Social History                                                                  |                                                                                             |
| Change password     Interface         Visits         Interface         Sist 2017         2005 Rustin Ave-frr         Tit/18/2016         P.O. Box 7549         Tit/16/2016         MH Test         Tit/10/2016         2005 Rustin Ave         Tit/10/2016         2005 Rustin Ave         Tit/10/2016         Z005 Rustin Ave         Tit/10/2016         Z005 Rustin Ave         Tit/10/2016         Z005 Rustin Ave         Tit/10/2016         Z005 Rustin Ave         Tit/10/2016         Z005 Rustin Ave         Tit/10/2016         Z005 Rustin Ave         Tit/10/2016         Z005 Rustin Ave         Tit/10/2016         Z005 Rustin Ave         Tit/10/2016         Z005 Rustin Ave         Tit/10/2016         Z005 Rustin Ave         Tit/10/2016         Z005 Rustin Ave         Tit/10/2016         Z005 Rustin Ave         Tit/10/2016         Z005 Rustin Ave         Tit/10/2017         Divalproex Sodium - 125 MG ORAL         GEVERIC         Cap i          Problems         Tit/10/2016         It/17/2017         Divalproex Sodium - 125 MG ORAL         GEVERIC         Cap i          Divalproex Sodium - 125 MG ORAL         GEVERIC         Cap i          Divalproex Sodium - 125 MG ORAL         GEVERIC         Cap i          Occ          Problems          Tit/18/2016         i         Active          Material          Procima          Tit/18/2016         i         Active          Tit/18/2016         Subjolar i disorder i         Active          Tit/18/2016         Subjolar i disorder i         Active          Tit/18/2016         Subjolar i disorder i         Active          Tit/17/2017         Provieta          Tit/18/2016         Subjolar i disorder i         Active          Tit/18/2016         Subjolar i disorder i         Active          Tit/18/2016         Subjolar i disorder i         Active          Tit/17/2017         Provieta          Tit/18/2016         Subjolar i disorder i         Active          Tit/17/2017         Provieta          Tit/17/2017         Provieta          Tit/17/2017         Provieta          Tit/17/2017                                                                                                    | Quick Links                                               | Date No data available in ta                                                                     | Test                                                                                                    |                                                      | Birthplace<br>Marital Status                                                    |                                                                                             |
| Image: Chief Complaint Location       Image: Chief Complaint Location       Image: Chief Complaint Location         5/31/2017       2085 Rustin Ave-fri       Image: Chief Complaint Location         11/18/2016       P.O. Box 7549       Image: Chief Complaint Location         11/16/2016       MH Test       Image: Chief Complaint Location         7/4/2016       MH Test       Image: Chief Complaint Location         7/4/2016       MH Test       Image: Chief Complaint Location         Start Date       Name       Prescribed Date         11/17/2017       Dialgnosis Sodium - 125 MG ORAL GENERIC Coperation       Coperation         11/18/2016       i Active       Image: Chief Complaint Location         11/18/2016       i Active       Coperation         11/18/2016       i Active       Coperation         11/18/2016       i Active       Coperation         11/18/2016       i Active       Coperation         11/18/2016       i Active       Coperation         11/18/2016       i Active       Coset Date         11/18/2016       i Active       Coset Date         Value       Date       Coset Date         11/18/2016       i Active       Coset Date         Coset Date       Bood Pressure       Weight (Ibs) Hei                                                                                                    | Change password                                           | Visits                                                                                           |                                                                                                    |                                                      | Children<br>Activity Level                                                      | Not Available                                                                               |
| 5/31/2017       2085 Rustin Ave-fr         11/18/2016       P.O. Box 7549         11/16/2016       MH Test         11/10/2016       2085 Rustin Ave         7/4/2016       MH Test         Medical history         Vodata available in table         Ti/10/2016         Start Date         Medications         Diagnosis/Disease         No data available in table         Start Date       Marce Bay         11/17/2017       Dualproex Sodium - 125 MG ORAL       Get/ERIC.         OOC       Cap i       OOC       Date       Vaccine         No data available in table         Weight (Ibs) Height                                                                                                    |                                                           | Chief<br>Date Compla                                                                             | int Location                                                                                                    |                                                      | Tobacco<br>Alcohol                                                              | Not on file<br>Not on file                                                                  |
| 11/18/2016       MH Test         11/16/2016       MH Test         11/10/2016       2085 Rustin Ave         7/4/2016       MH Test         7/4/2016       MH Test         Medical History         Medical History                                                                                                    |                                                           | 5/31/2017                                                                                        | 2085 Rustin Ave-fre                                                                                                |                                                      | Eamily History                                                                  |                                                                                             |
| 11/10/2016       2085 Rustin Ave       No data available in table         7/4/2016       MH Test       Image: Construction of the second of the second of the se                                                                                                    |                                                           | 11/18/2016<br>11/16/2016                                                                         | P.O. Box 7549<br>MH Test                                                                                           |                                                      | Name Relati                                                                     | onship Condition (Status)                                                                   |
| Trid       MH Test         Medications       Diagnosis Date       Diagnosis/Disease         Start Date       Name       Prescribed<br>By       Diagnosis Date       Diagnosis/Disease         Start Date       Name       Prescribed<br>By       Doc       Diagnosis Date       Diagnosis/Disease         Start Date       Name       Prescribed<br>By       Doc       Diagnosis Date       Diagnosis/Disease         Start Date       Name       By       Doc       Diagnosis Date       Diagnosis/Disease         Start Date       Name       By       Doc       Diagnosis Date       Diagnosis/Disease         Start Date       Name       By       Doc       Diagnosis Date       Diagnosis/Disease         Start Date       Name       By       Doc       Diagnosis Date       Diagnosis/Disease         No data available in table       No data available in table       Diagnosis/Disease       Diagnosis/Disease         No data available in table       No data available in table       Diagnosis/Disease       Diagnosis/Disease         No data available in table       Diagnosis/Disease       Disecription       Reaction       Disecription       Reaction         No data available in table       Disecription       Reaction       Din/Disecription       Reaction <td></td> <td>11/10/2016</td> <td>2085 Rustin Ave</td> <td></td> <td>No data available in</td> <td>table</td>                                                                                                    |                                                           | 11/10/2016                                                                                       | 2085 Rustin Ave                                                                                                    |                                                      | No data available in                                                            | table                                                                                       |
| Medications       Diagnosis Date       Diagnosis/Disease         Start Date       Name       By         11/17/2017       Divalproex Sodium - 125 MG ORAL       GENERIC, DOC         Doc       Doc       Doc         Doc       Doc       Date         Problems       Description       Status         11/18/2016       i       Active         11/18/2016       i       Active         11/18/2016       i       Active         11/18/2016       i       Active         I1/18/2016       i       Active         Dispolar I disorder i       Active         Vitals       Description       Reaction         Observation Date       Blood Pressure       Weight (lbs)       Height                                                                                                    |                                                           | 7/4/2016                                                                                         | MH Test                                                                                                    |                                                      | Medical Histor                                                                  | у                                                                                           |
| Start Date       Name       Prescribed<br>By         11/17/2017       Divalproex Sodium - 125 MG ORAL.<br>Cap i       GENERIC,<br>DOC       Can be available in table         Immunizations       Date       Vaccine         Reported Date       Description       Status         11/18/2016       i       Active         11/18/2016       i       Active         11/18/2016       Bipolar I disorder i       Active         Observation Date       Blood Pressure       Weight (lbs)       Height                                                                                                    |                                                           | Medications                                                                                      |                                                                                                    |                                                      | Diagnosis Date                                                                  | Diagnosis/Disease                                                                           |
| Note Code     Name     Oy       11/17/2017     Divalproex Sodium - 125 MG ORAL<br>Cap i     GENERIC,<br>DOC       Problems       Reported Date     Description       11/18/2016     i       11/18/2016     i       11/18/2016     i       11/18/2016     i       11/18/2016     i       Observation Date     Blood Pressure       Weight (lbs)     Height                                                                                                    |                                                           | Start Date Name                                                                                  |                                                                                                    | Prescribed                                           | No data available in                                                            | table                                                                                       |
| Reported Date       Description       Status         11/18/2016       i       Active         11/18/2016       Bipolar I disorder i       Active         Itil/18/2016       Bipolar I disorder i       Active         Vitals       Description Date       Blood Pressure       Weight (lbs)         Height       Height       Height                                                                                                    |                                                           | 11/17/2017 Divalpro                                                                              | ex Sodium - 125 MG ORAL                                                                                            | GENERIC,<br>DOC                                      |                                                                                 | s                                                                                           |
| Reported Date       Description       Status         11/18/2016       i       Active         11/18/2016       Bipolar I disorder i       Active         Onset Date       Description       Reaction         11/17/2017       PENICILLIN       Breathing painful                                                                                                    |                                                           | ~                                                                                                |                                                                                                    |                                                      | Date                                                                            | Vaccine                                                                                     |
| Reported Date     Description     Status       11/18/2016     i     Active       11/18/2016     Bipolar I disorder i     Active       Vitals     Observation Date     Blood Pressure     Weight (lbs)                                                                                                    |                                                           | Problems                                                                                         |                                                                                                    |                                                      | No data available in                                                            | table                                                                                       |
| Onset Date     Description     Reaction       11/18/2016     Bipolar I disorder i     Active       Vitals     I1/17/2017     PENICILLIN       Observation Date     Blood Pressure     Weight (lbs)                                                                                                    |                                                           | Reported Date                                                                                    | Description                                                                                                    | Status                                               | Allergies                                                                       |                                                                                             |
| Vitals Observation Date Blood Pressure Weight (lbs) Height                                                                                                    |                                                           | 11/18/2016                                                                                       | Bipolar I disorder i                                                                                               | Active                                               | Onset Date                                                                      | Description Reaction                                                                        |
| Observation Date Blood Pressure Weight (lbs) Height                                                                                                    |                                                           | Vitals                                                                                           |                                                                                                    |                                                      | 11/17/2017                                                                      | PENICILLIN Breathing painful                                                                |
|                                                                                                    |                                                           | Observation Date                                                                                 | Blood Pressure Weight (                                                                                            | lbs) Height                                          |                                                                                 |                                                                                             |
| 11/17/2017         120/180         150         Notify your doctor if you have any<br>allergies that are not listed here.                                                                                                    |                                                           | 11/17/2017                                                                                       | 120/180 150                                                                                                    | (                                                    | Notify your do<br>allergies that a                                              | octor if you have any are not listed here.                                                  |
| 2003-2017 IntelChart. All Rights Reserved.                                                                                                    | 2003-2017 InteliChart. All Rights Reserv                  | ed.                                                                                              |                                                                                                    |                                                      |                                                                                 | ty   About                                                                                  |

ELMR-myHealthPointe Instructions to Consumers

## **My Health**

Click on **My Health** to access Health topics. This education source is powered by MedlinePlus.

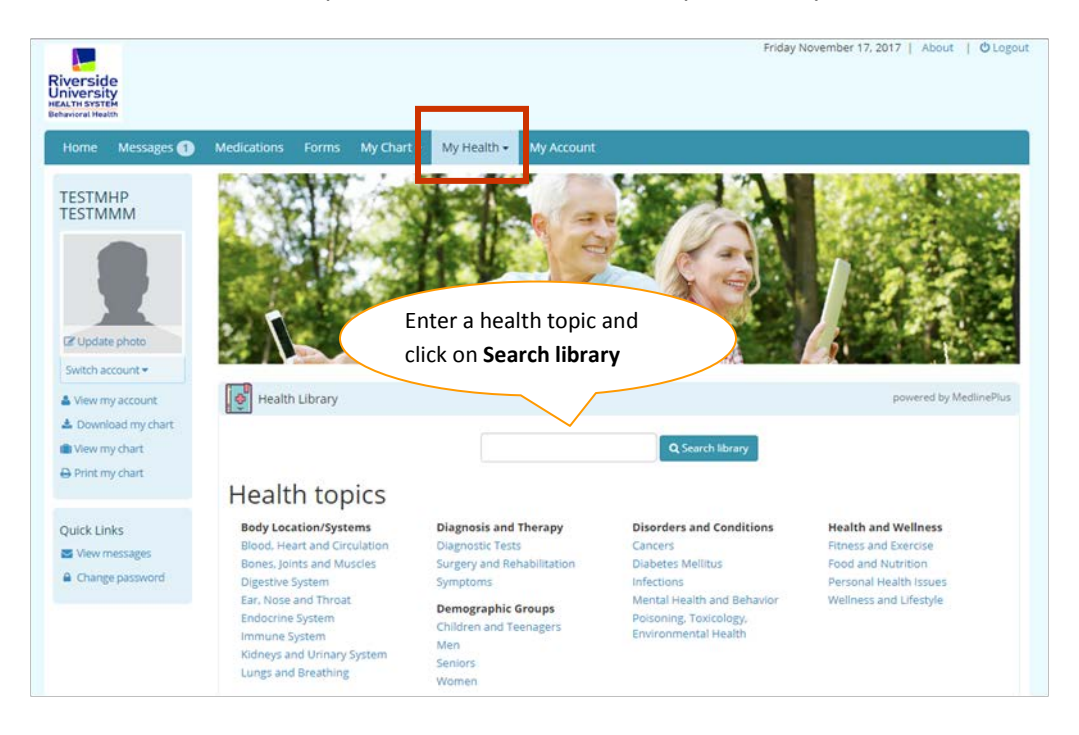

#### **My Account**

If you need to change your password or change your email address, click on My Account and make the changes.

| Riverside<br>University<br>Mathiester | Medications Forms My (        | Chart + My Health + My Account                               | Friday November 1                | 7, 2017   About   OʻLogou |
|---------------------------------------|-------------------------------|--------------------------------------------------------------|----------------------------------|---------------------------|
| Quick Links                           | My Patient Portal Acco        | unt                                                          | Lett legis                       |                           |
| Change password                       | Email address                 | M (Change) C Change password C Add PIN from another practice | Last login<br>Account created on | 11/17/2017<br>11/18/2016  |
|                                       | Associated practices          | RUHS-Behavioral Health                                       |                                  |                           |
|                                       | Social media settings         |                                                              |                                  |                           |
|                                       | Connect your various social n | etwork accounts to your Patient Portal.                      |                                  |                           |
|                                       | f Facebook                    |                                                              |                                  | OFF                       |
|                                       | 8 Google+                     |                                                              |                                  | OFF                       |
|                                       | Y Yahoo!                      |                                                              |                                  | OFF                       |

## **Set Up Notification Settings**

Click on notification settings and enter your email address, phone number and select your phone service carrier as illustrated below.

|       |                                     | •                                                                 |      | 💼 Remo  |
|-------|-------------------------------------|-------------------------------------------------------------------|------|---------|
| estri | NOTE: This ema<br>affect your logir | il address is only used for notifications and will not<br>nemail. | dent | t Remo  |
| 3 0   | Email                               | youremailaddress@yahoo.com                                        |      | • Add + |
|       | Mobile                              | (951) 999-9999                                                    | ]    | _       |
| ion   | Carrier                             | T-Mobile •                                                        | ]◀── |         |
| nta   |                                     | Save notification settings clos                                   | e    |         |

#### Set Up Notification Events such as Appointment and messages.

To add notification events, you must complete notification settings above first. You can add and delete as many notification events as needed. Click on **Add a notification**.

| Preferred Contact Method Text • |                           |                   |             |                     |
|---------------------------------|---------------------------|-------------------|-------------|---------------------|
| Mobile: (901) 001 1408 Email: n | Edit notif                | fication settings |             | C Add a notificatio |
| Notification Event              | Delivery Method           | Details           | Actions     |                     |
| Appointment Reminder            | Text Message              | 1 day before      | 📋 Delete n  | otification         |
| Cancel Appointment              | Email                     | Email 💼 🛙         |             | otification         |
| Cancel Appointment              | Text Message              |                   | 🛱 Delete n  | otification         |
| New Appointment                 | ppointment Email Delete n |                   | otification |                     |
|                                 |                           |                   |             |                     |

ELMR-myHealthPointe Instructions to Consumers

|    | Add Notification      | ×     |  |
|----|-----------------------|-------|--|
| L  | Notification Event    |       |  |
|    | AppointmentReminder   | •     |  |
|    | - Select -            |       |  |
|    | AppointmentReminder   |       |  |
|    | CancelAppointment     |       |  |
|    | NewAppointment        |       |  |
|    | NewMedication         |       |  |
|    | NewMessage            |       |  |
|    | RescheduleAppointment |       |  |
| .d |                       |       |  |
|    | Save Notification     | close |  |

- Select the Remind me (for example: 1 Day Before, 2 Days Before, 4 hours before, etc.)
- Select the delivery Type: Email, Text or Both.
- Click on Save Notification

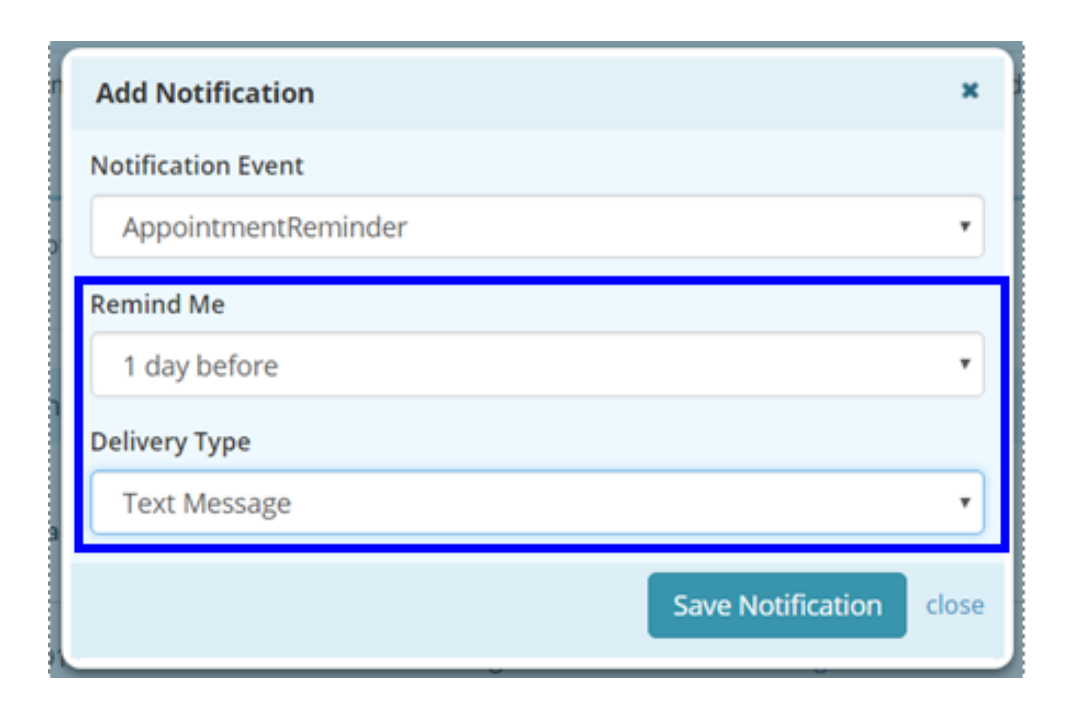

# Set Up Proxy Account

To add a an additional person (family member, caregiver, etc), click on Add a proxy account. You can add and delete

|                     |                        |                 | C Add a proxy ac                                        | ount                          |  |
|---------------------|------------------------|-----------------|---------------------------------------------------------|-------------------------------|--|
| Name                | Associations           | Туре            | Actions                                                 | \$                            |  |
| greg test           | RUHS-Behavioral Health | Child/Dependent | <ul> <li>Remove association</li> <li>Add PIN</li> </ul> |                               |  |
| PAUL TEST           | RUHS-Behavioral Health | My Proxy        | Remove association                                      |                               |  |
| testchildmu testmmm | RUHS-Behavioral Health | Child/Dependent | <ul> <li>Remove association</li> <li>Add PIN</li> </ul> | Remove association<br>Add PIN |  |

- Enter First and Last Name, Gender, Date of Birth, cell number, email address, relationship.
- ▶ Review Terms and Conditions and check off <u>both</u> boxes
- Click on Submit .

| roxy authorization allows you<br>on your behalf. In order for a p | to grant permission to an individual who is 18 years of age or older to securely communicate<br>roxy to obtain access, you must complete the Proxy Authorization Form.                                                                                                    |  |  |
|-------------------------------------------------------------------|----------------------------------------------------------------------------------------------------|--|--|
| 'ou can terminate proxy acces<br>llow access for a specific time  | s via written or online request, or you can revoke access within your online account. To only range, you may enter an effective date in the field provided below.                                                                                                    |  |  |
| Proxy Information                                                 |                                                                                                    |  |  |
| First Name                                                        | myfriendfirstname Last Name myfrientlastname                                                                                                    |  |  |
| Gender                                                            | Male  Female Female                                                                                                    |  |  |
| Date of Birth                                                     | 01 • 01 • 2000 •                                                                                                    |  |  |
| Cell Phone                                                        | (951) 999-9999 This number will be used for account security. Message and data rates may apply.                                                                                                    |  |  |
| Email                                                             | myfriendemail@gmail.com                                                                                                    |  |  |
| Relationship                                                      | Other •                                                                                                    |  |  |
| End Date                                                          | OPTIONAL                                                                                                    |  |  |
|                                                                   | I have read and agreed to the Terms and Conditions of the following facility(s):<br>RUHS-Behavioral Health: Terms and Conditions                                                                                                    |  |  |
|                                                                   | I have read and understood the Authorization Individual Acceptance<br>Terms and Conditions for allowing access to my online account information and agree to<br>abide by these requirements. I certify that all the information I have provided is correct.<br>hereby request access for my online account. |  |  |
|                                                                   |                                                                                                    |  |  |

#### **Download myChart**

If you need a copy of your electronic health record,

Click on Download myChart

| Riverside           |                                                               | Friday November 17, 2017   About   O Lo                                                                         |
|---------------------|---------------------------------------------------------------|----------------------------------------------------------------------------------------------------|
| Home Messages       | Medications Forms My Chart • My Health • My Account           |                                                                                                    |
| TESTMHP             | Appointments                                                  | Health Library                                                                                                  |
| TESTMMM             | Date / Time Location Provider Patient                         | Search our extensive and regularly reviewed library of<br>symptoms, causes, treatments, and prevention for over |
|                     | Mon, Nov 20 2017 Ø 9:00 AM MH Test DOC GENERIC TESTMHP TESTMM | 950 diseases, illnesses, health conditions and wellness<br>issues.                                              |
|                     |                                                               | Search                                                                                                    |
|                     | Click on <b>Download myChart</b> to download                  | an                                                                                                    |
| Switch account •    | electronic copy of your health records.                       |                                                                                                    |
| III Add to homepage |                                                               |                                                                                                    |
| & Download my chart | Lab Tests                                                     |                                                                                                    |
| wew my chart        |                                                               |                                                                                                    |

- Enter the dates of the period of time that you want to display in your chart.
- ► For type of visits, select 'Only Office Provider Visits'

| TESTMHP | Chart Sur | Fill out the form be<br>your records. | elow to create a clinical document to share | e or to save for |
|---------|-----------|---------------------------------------|---------------------------------------------|------------------|
| TESTMMM | Demograph | Date Range                            | 10/01/2017 - 10/31/2017                     |                  |
|         | Address   | Type of visit                         | Only Office Provider Visits                 |                  |

#### Click on Download

| linical Document                                 |                                                                                                    |             | C Open in New W              | indow                                                                                                    |
|--------------------------------------------------|----------------------------------------------------------------------------------------------------|-------------|------------------------------|----------------------------------------------------------------------------------------------------|
|                                                  | Summary for TESTMHP TESTMMM                                                                                                    |             |                              | Send Clinical Document<br>The message you are preparing to send contains sensiti<br>information. Identify the method through which you wis                              |
|                                                  | Summary for TES                                                                                                    | IMHP IEST   | MIMIM                        | to send the personal health records.                                                                                                    |
| Patient                                          | TESTMHP TESTMMM                                                                                                    |             |                              | Send Via                                                                                                    |
| Date of birth                                    | February 5, 1969                                                                                                    | Sex         | Female                       | Email Address                                                                                                    |
| Race                                             | Unknown                                                                                                    | Ethnicity   | Unknown                      | Direct Trust Email                                                                                                    |
| Contact info                                     | Home:<br>1333 KATRINA LN<br>Riverside, CA 92503, USA<br>Tel (Primary Home): (951) 591-<br>4488<br>Tel (Work Place): (951) 999-9999 | Patient IDs | 2.16.840.1.113883.3.6585.1.1 | Enables you to send your Personal Health information<br>to providers, hospitals, and other partners securely.<br>Contact your healthcare provider for their Direct True |
| Preferred Language                               | es                                                                                                    |             | Your electronic ne           |                                                                                                    |
| Document Id FBE741D4-6A70-4188-9A96-D7BD25413C96 |                                                                                                    |             |                              |                                                                                                    |
| Document Created                                 | November 17, 2017, 15:04:07, EST<br>from May 31, 2017, 12:00:00 -0400 to May 31, 2017, 12:00:00 -0400                              |             |                              |                                                                                                    |
| Care provision                                   |                                                                                                    |             |                              |                                                                                                    |
| Performer                                        | DOC GENERIC                                                                                                    |             |                              |                                                                                                    |
| Contact info                                     | nfo Work Place:<br>2005 Rivetin Aventone Practitioner Enroll                                                                       |             |                              |                                                                                                    |